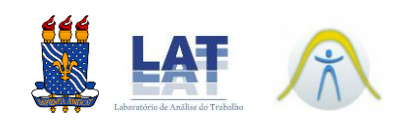

## INSTRUÇÃO PARA DOWLOAD DO CERTIFICADO

| Ŧ | 1º     | ACESSE            | Α          | PLATAFORMA       | DO | SIGeventos |
|---|--------|-------------------|------------|------------------|----|------------|
|   | (https | ://sigeventos.ufp | b.br/event | tos/login.xhtml) |    |            |

| Sistema Integrado de Gestão de 🗆 🗙 🕂 |                                                                                                    |                                                                                                   |                                                                     |                                                                         | ~    | - | ٥ | ×   |
|--------------------------------------|----------------------------------------------------------------------------------------------------|---------------------------------------------------------------------------------------------------|---------------------------------------------------------------------|-------------------------------------------------------------------------|------|---|---|-----|
| ← → C                                | os/login.xhtml                                                                                                    | $\sim \sim \sim \sim \sim \sim \sim \sim \sim \sim \sim \sim \sim \sim \sim \sim \sim \sim \sim $ |                                                                     |                                                                         | 07 🖻 | ☆ | • | . : |
| Sistema Inte                         | grado de Gestão                                                                                                    | di C                                                                                              |                                                                     |                                                                         |      |   |   |     |
|                                      | O sistema diferencia                                                                                                    | ATEN<br>letras maiúsculas de minúsculas APENAS n<br>no cad                                        | ÇÃO!<br>a senha, portanto ela deve ser digitada da<br>astro.        | mesma maneira que                                                       |      |   |   |     |
| 8<br>(Ac                             | SIGAA<br>adêmico)                                                                                                    | SIPAC<br>(Administrativo)                                                                         | SIGRH<br>(Recursos Humanos)                                         | SIGPP<br>(Planejamento e Projetos)                                      |      |   |   |     |
| SI<br>(Controle de F                 | GEleição<br>Processos Eleitorais)                                                                                                    | SIGEventos<br>(Gestão de Eventos)                                                                 | SIGAdmin<br>(Administração e Comunicação)                           |                                                                         |      |   |   |     |
|                                      |                                                                                                    | Entrar no sistema<br>Vinculo:  Possui vinculo co<br>Usuário:<br>Senha:<br>Ent                     | a UFPB O Sem vínculo                                                |                                                                         |      |   |   |     |
| clique                               | Caso ainda não possua c<br>e no línk abaixo ( soment<br>Cadast                                                                                                    | adastro no SIGEventos,<br>usuários externos à UFPB ).<br>irre-se                                  | Caso tenha esquecido<br>clique no link abaixo ( soment<br>Esqueci m | o sua senha de acesso,<br>te usuários externos à UFPB ) .<br>Inha senha |      |   |   |     |
|                                      | 😻 Este sistema é melhor visualizado utilizando o Mozilla Firefox, para baixá-lo e instalá-lo, clique aqui<br>Ы Para visualizar documentos é necessário utilizar o Adobe Reader, para baixá-lo e instalá-lo, clique aqui<br>Principal |                                                                                                   |                                                                     |                                                                         |      |   |   |     |
| SIG                                  | Eventos   STI - Superintend                                                                                                    | ência de Tecnologia da Informação - 32167000                                                      | Copyright © 2006-2023 - UFPB - producao_sig                         | eventos-2.sigeventos-2 v22.5.1                                          |      |   |   |     |

## 2º ENTRE NO SITEMA COM SEU LOGIN E SENHA

| Sistema Integrado de Gestão o                        | de i 🗙 🕂                                         |                                                  |                                                                 | ~ - 0 X                   |
|------------------------------------------------------|--------------------------------------------------|--------------------------------------------------|-----------------------------------------------------------------|---------------------------|
| $\leftrightarrow$ $\rightarrow$ C $\cong$ sigevento: | s.ufpb.br/eventos/login.xhtml                    |                                                  |                                                                 | 아 🖻 🚖 🖬 🌡 🗄               |
|                                                      |                                                  |                                                  |                                                                 |                           |
| S                                                    | istema Integrado de Gestão                       | de Eventos                                       |                                                                 |                           |
|                                                      |                                                  |                                                  |                                                                 |                           |
|                                                      | O sistema diferencia                             | ATEN<br>letras maiúsculas de minúsculas APENAS r | ição:<br>articla du articla de la companya que                  |                           |
|                                                      |                                                  | no ca                                            | SE ATENTE A OPÇÃO DE                                            |                           |
|                                                      | SIGAA<br>(Acadêmico)                             | SIPAC<br>(Administrativo)                        | VÍNCULO COM A UFPB                                              | iIGPP<br>ento e Projetos) |
|                                                      | SIGEleição<br>(Controle de Processos Eleitorais) | SIGEventos<br>(Gestão de Eventos)                | OU SEM VÍNCULO                                                  |                           |
|                                                      |                                                  |                                                  |                                                                 |                           |
|                                                      |                                                  | Entrar no sistema                                |                                                                 |                           |
|                                                      |                                                  | Usuário:                                         | m a UPPB O Sem vinculo                                          |                           |
|                                                      |                                                  | Senha:                                           | rar                                                             | <b>~</b>                  |
|                                                      | •                                                |                                                  |                                                                 | · /                       |
|                                                      | Caso ainda não possua ca                         | adastro no SIGEventos,                           | Caso tenha esquecido sua senha de acca                          |                           |
|                                                      | clique no link abaixo ( somente                  | e usuários externos à UFPB ).                    | clique no link abaixo ( somente usuários externos               | а́ UFPв).                 |
|                                                      | Cadast                                           | re-se                                            | Esqueci minha senha                                             |                           |
|                                                      | 🥹 Este siste                                     | ma é melhor visualizado utilizando o 🖡           | lozilla Firefox, para baixá-lo e instalá-lo, clique aqui        |                           |
|                                                      | 🔑 Para visuali                                   | izar documentos é necessário utilizar (          | o Adobe Reader, para baixá-lo e instalá-lo, clique aqui         |                           |
|                                                      |                                                  | Prin                                             | cipal                                                           |                           |
|                                                      | SIGEventos   STI - Superintendê                  | ncia de Tecnologia da Informação - 32167000      | Copyright © 2006-2023 - UFPB - producao_sigeventos-2.sigeventos | -2 v22.5.1                |

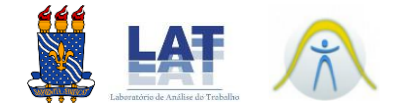

## 3º VÁ ATÉ INSCRIÇÕES DE PARTICIPANTES – MINHAS INSCRIÇÕES

| Sistema Integrado de Ger | tão de li 🗙 🕂                                                                                                    |                                                                              |                                     | ~    | - |
|--------------------------|----------------------------------------------------------------------------------------------------|------------------------------------------------------------------------------|-------------------------------------|------|---|
| ← → C in sigeve          | entos.ufpb.br/eventos/login.xhtml                                                                                                    |                                                                              |                                     | Ŕ    | ☆ |
|                          | Sistema Integrado de Gestão de Eventos<br>MENU PRINCIPAL<br>Calendário Participantes<br>Inscrições para Submissões de Trabalhos<br>Menhas Submissões de Trabalho<br>Realizar Nova Submissão<br>Inscrições de Equipes Organizadoras<br>Minhas Inscrições<br>Realizar Nova Inscrição | Inscrições de Participantes     Minhas Inscrições     Teanzal Nova Inscrição | Tempo de Secsão: 60:45<br>Principal | Soir |   |
|                          | SIGEventos   STI - Superintendência de Tecnologia da Inform                                                                                                    | Principal                                                                    | p sigeventos-2.sigeventos-2 v22.5.1 | _    |   |
|                          |                                                                                                    |                                                                              |                                     |      |   |

## ☞ 4º AO CLICAR EM "OPÇÕES" É POSSÍVEL EMITIR CERTIFICADO

OBS.: ao clicar em emitir certificado, o download será realizado automaticamente

| sigeventos.ufpb.br/even                                              | tos/interno/menu.xhtml                                                                                                    |                                                                                                    |                                        | E 1                                         |
|----------------------------------------------------------------------|----------------------------------------------------------------------------------------------------|----------------------------------------------------------------------------------------------------|----------------------------------------|---------------------------------------------|
|                                                                      |                                                                                                    |                                                                                                    |                                        |                                             |
| Caro usuário,<br>Esta operação<br>Alguns eventos<br>poderá ser feitr | permite o gerenciamento das suas inscrições nos ev<br>podem exigir a validação do responsável para que :<br>após a inscrição ter sido paga. | ventos do sistema.<br>sua inscrição seja aprovada. Caso o evento possua                                                        | pagamento pelas inscrições             | , a validação só                            |
| A emissão de c<br>certificados est                                   | ertificados para o evento só estará disponíveis após<br>ejam disponíveis, será disponibilizada apenas uma c                                 | STRUÇÕES EMISSÃO CERTIFICADOS ======<br>a realização do evento. A partir do momento da o<br>declaração de inscrição do evento. | ====================================== | tes que os                                  |
|                                                                      | Titulo do Evento:<br>Eventos Iniciados a partir<br>de:<br>0                                                                                 | FILTRAR<br>Eventos Até a data<br>de: 00                                                                                        |                                        |                                             |
|                                                                      | _                                                                                                    | ONva Inscrição                                                                                                    |                                        |                                             |
|                                                                      | Insc                                                                                                    | CRIÇÕES DE PARTICIPANTES ( 1 )                                                                                                 |                                        |                                             |
| Tipo de Participa                                                    | ção Status Sta                                                                                                    | tus do Pagamento Período de Inscrições                                                                                         | Carga Horária<br>Mínima                | Horária                                     |
| Métodos esta<br>)                                                    | tísticos aplicados à ergonomia do ambiente co                                                                                               | nstruído com R ( de 16/01/2023 a 20/01/20                                                                                      | 23                                     | Carga Horária 20                            |
| ALUNO (A)                                                            | APROVADA                                                                                                    | 05/12/2022 a 10/01/2023                                                                                                    | 20 2                                   | 0 ▼ Opções                                  |
|                                                                      |                                                                                                    | Cancelar<br>Principal                                                                                                    |                                        | QVisualizar Inscrição<br>Cancelar Inscrição |
| SIG                                                                  | Eventos   STI - Superintendência de Tecnologia da Inform                                                                                    | nação - 32167000   Copyright © 2006-2023 - UFPB - pr                                                                           | oducao_sigeventos-2.sigeventos         | 5-2 v22.5.1                                 |